## LANGKAH-LANGKAH MEMBUAT QUIZ DENGAN SAFE EXAM BROWSER PADA E-LEARNING UNIVERSITAS PALANGKARAYA

## **Membuat Quiz**

- 1. Buka kelas yang ingin ditambahkan untuk ujian atau quiz.
- 2. Pada kelas yang telah dibuka, aktifkan pen tools yang bergambar icon pulpen atau editing turn on, kemudian klik add an activity or resource, lalu pada page activities tambahkan quiz.
- 3. Atur dan konfigurasi quiz seperti memberi nama quiz, mengatur timing, grade, dll sesuai kebutuhan.

note :

- untuk mengatur quiz hanya dapat sekali akses oleh peserta atur pada *grade* -> *Attempts allowed* yang sebelumnya unlimited di pilih menjadi satu (1) / satu kali izin quiz.

- 4. kemudian klik save and display, klik add question untuk menambahkan pertanyaan dan jawaban pada ujian atau quiz.
- Untuk mengatur section kuis tinggal klik icon pencil, dan untuk menambahkan pertanyaan klik add -> +new question -> pilih jenis question -> klik add-> konfigurasi pertanyaan dan klik save.

note :

-Ulangi Langkah ke 5 untuk menambahkan pertanyaan dan tambahkan pertanyaan sesuai kebutuhan.

-Jangan lupa untuk mengatur grade/nilai pada setiap pertanyaan dan total nilai, pastikan klik save.

-Untuk Kembali, klik icon turn editing off pada diatas kanan.

6. Cek Kembali quiz/atau ujian dengan klik tombol preview quiz. note

jika ingin mengedit,menambah atau menghapus pertanyaan *pada* blok administrasion *klik quiz administration -> question* (tidak dapat dilakukan jika sudah ada yang mengerjakan quiz).

## **MENGATIFKAN SAFE EXAM BROWSER**

download dan install safe exam browser. Download disini

Pada quiz yang telah dibuat (syarat belum ada peserta yang mengisi kuis/ujian)
pada halaman depan *klik titik tiga -> edit settings*, maka nanti akan diarah kan kehalaman Updating quiz -lanjutkan kelangkah 2.

Pada quiz yang baru dibuat

- 2. klik blok safe exam browser->Require the use of Safe Exam Browser ubah menjadi "yes configure manualy".
- 3. Konfigurasi safe exam browser sesuai kebutuhan, jika tidak ada yang diubah biarkan default.
- 4. Klik save and display.
- 5. Untuk mengatifkan ujian di safe exam browser peserta telebih dapat *mengunduh konfig file -> klik file konfig yang sudah terdownload* atau jika sudah memiliki aplikasi klik tombol launch safe exam browser, secara otomatis safe exam browser akan diakses.

Panduan mengaktifkan safe exam browser dapat nonton di sini